# CÁC TÍNH NĂNG NỔI BẬT TRÊN MITAPRO

## MỤC LỤC

| 1. Khởi tạo database trực tiếp từ giao diện đăng nhập   |    |
|---------------------------------------------------------|----|
| phần mềm:                                               | 2  |
| 2. Đăng ký máy chấm công qua mạng không cần số đăi      | ng |
| ký:                                                     | 2  |
| 3. Đẩy dữ liệu tập trung (ADMS) theo thời gian thực:    | 2  |
| Từ giao diện chính ta chọn ADMS (tải dữ liệu và vân tay | 7  |
| tự động)                                                | 3  |
| 4. Tải nhân viên về máy tính (bao gồm hình ảnh khuôn    |    |
| mặt đăng ký từ máy FacePro):                            | 4  |
| 5. Tải dữ liệu chấm công:                               | 5  |
| 6. Cấu hình ca làm việc:                                | 6  |
| 7. Tính công và xuất excel:                             | 7  |
| 8. Lời kết:                                             | 8  |
|                                                         |    |

1. Khởi tạo database trực tiếp từ giao diện đăng nhập phần mềm:

|                      |                                                                                               |   |        | 🚽 Chọn dữ liệu           | ×                                                                               |
|----------------------|-----------------------------------------------------------------------------------------------|---|--------|--------------------------|---------------------------------------------------------------------------------|
| 🔜 Đăng nhập          | >                                                                                             | < |        |                          | MITACO                                                                          |
| 12:00                | MITAPRO                                                                                       |   | n<br>* |                          | ⊚Sao lưu và phục hồi dữ liệu                                                    |
|                      | PHẦN MỀM CHẤM CÔNG                                                                            | F | P      | Máy chủ<br>Tên đăng nhập | ASOLEXPRESS                                                                     |
| Tên người dùng       | admin                                                                                         |   |        | Mật khẩu                 |                                                                                 |
| Mât khẩu             | *****                                                                                         | 1 | 1      | Cơ sở dữ liệu            | MITACOSQL                                                                       |
| <u>Tao tài khoản</u> | <ul> <li>Nhở tài khoán đăng nhập</li> <li>Đăng nhập</li> <li>Tùy chọn</li> <li>Hùy</li> </ul> |   | à      | ⊤ Tạo hoặc sửa đường dẫn | IData<br>Kiếm trakët nõi/Tao<br>data<br>Cập nhật<br>Cập nhật đường dẫn database |

-Từ giao diện đăng nhập click chọn Tùy chọn > Kiểm tra kết nối/ Tạo data

 Để cập nhật lại vị trí thư mục trong trường hợp thay đổi đường dẫn folder phần mềm click chọn Cập nhật đường dẫn database > dẫn đến vị trí hiện tại của dữ liệu phần mềm

2. Đăng ký máy chấm công qua mạng không cần số đăng ký: Từ giao diện chính của phần mềm ta click chọn vào Icon Tải lên/ Xuống máy chấm công

Hoặc Máy chấm công > khai báo máy chấm công từ thanh menu.

Để thêm mới máy chấm công chọn Thêm mới > nhập địa chỉ IP > Lưu > chọn Kiểm tra kết nối > đăng ký qua mạng

Nếu hiện lên màu xanh lá và đăng ký như hình thì xem như đã hoàn tất đăng ký máy chấm công vào phần mềm, nếu hiện màu đỏ vui lòng liên hệ lại nhà cung cấp để cập nhật thông tin lên hệ thống.

| Quản lý thiết bị                            | 🔥 Thêm mới 💾 Lưu 🔏 | , Xóa 🚿 Kiểm tra kết nối  💡 Đăng | ký MCC Quần Lý Đữ Liệu 👻 |                     |                                                                                    |
|---------------------------------------------|--------------------|----------------------------------|--------------------------|---------------------|------------------------------------------------------------------------------------|
| Tên Máy Kiểu Kết Nối<br>Máy MCC00001 TCP/IP | Thông tin kết nối  |                                  |                          |                     |                                                                                    |
|                                             | Mã máy             | MCC00001                         | Tên máy                  | Máy MCC00001        |                                                                                    |
|                                             | ID máy             | 1                                | Kiểu kết nối             | TCP/IP ~            |                                                                                    |
|                                             | Địa chỉ IP         | 192.168.1.204                    | Port                     | 4370                |                                                                                    |
|                                             | Cống COM           | 1 ~                              | Tốc độ truyền            | 115200 ~            |                                                                                    |
|                                             | Trạng thái máy     | Vão ~                            |                          |                     |                                                                                    |
|                                             | Địa chỉ Web        | google.com.vn                    | 🗐 Sử dụng đị             | a chi web           |                                                                                    |
|                                             | Seri               | 5133200260082                    | Kiếm tra serial          |                     | B1: Thôm mới ⊳ nhân địa chỉ IP của máy                                             |
|                                             |                    | 🔽 Cho phép sử dụng               | Đăng ký qua mạng         | Đăng ký thủ công    | B2: Lưu cấu hình > kiểm tra kết nối                                                |
|                                             | Thông tin thiết bị |                                  |                          |                     | B3: Đăng ký máy chẩm công                                                          |
|                                             | Nhân viên quản lý  | 0                                | Record quản lý           | 27                  |                                                                                    |
|                                             | Tổng số nhân viên  | 0                                | Dữ liệu chấm công        | 0                   |                                                                                    |
|                                             | Vân tay            | 0                                | Khuôn mặt                | D                   | Đăng ký máy chấm công Máy MCC00001<br>Kết nếi tới máy chủ thành công               |
|                                             | Mật mã             | 0                                | Thời gian                | 07/02/2022 8:51:1€  | Đang kiểm tra thông tin máy chấm công<br>Miu chấm câng thuận tá thống đã phốn phối |
|                                             | Thuật toán vân tay | 10                               | Loại ZEM                 | ZMM200_TFT          | ĐĂNG KÝ MÁY CHẨM CÔNG THÀNH CÔNG                                                   |
|                                             | Hãng SX            | RONALD JACK                      | Loại Máy                 | S550                | Ngat két noi tói may chu<br>Quá trình đăng ký kết thúc                             |
|                                             | Loại Màn Hình      | Màn Hình Màu                     | Firmware                 | Ver 6.60 May 14 20: |                                                                                    |
|                                             | Nhân viên          | 50000                            | Dữ liệu chấm công        | 300000              |                                                                                    |
|                                             | Vân tay            | 0                                | Khuôn mặt                | 0                   |                                                                                    |

3. Đẩy dữ liệu tập trung (ADMS) theo thời gian thực:

Từ giao diện chính ta chọn ADMS (tải dữ liệu và vân tay tự động)

Nếu máy chấm công đã được đăng ký vào Mitapro,phần mềm sẽ tự chuyển thông số máy chủ xuống từng máy chấm công trong mạng đã đăng ký.

Hoặc ta có thể cấu hình trực tiếp ADMS trên máy chấm công: Menu> thiết lập liên kết >Cài đặt máy chủ đám mây> địa chỉ IP máy chủ nhập địa chỉ IP máy tính đang cài Mitapro tương ứng

| Cải đặt máy chủ          | đám mây             |
|--------------------------|---------------------|
| Kiểu máy chủ             | Tự động tải dữ liệu |
| Khởi động tên miền       | TEO                 |
| Địa chỉ mẩy chủ          | 192.168.1.84        |
| Cổng máy chủ             | 8081                |
| ho phép máy chủ ủy nhiệm | 010                 |
|                          |                     |

Khi thành công từ giao diện ADMS trên phần mềm sẽ nhận biểu tượng máy tính tín hiệu sáng coi như đã hoàn tất cấu hình.

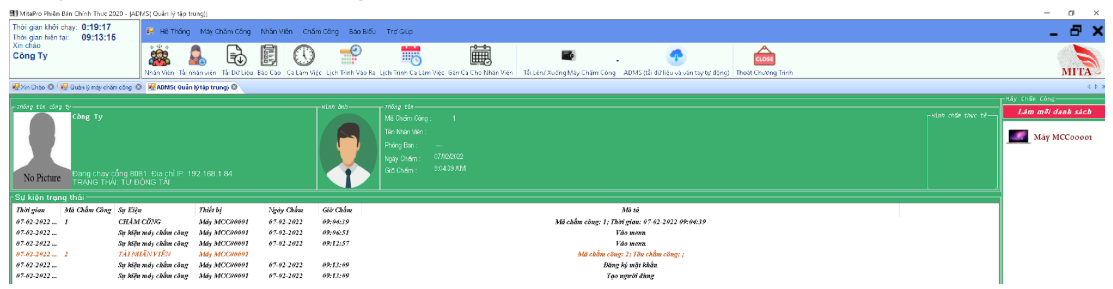

Trong trường hợp máy tính bị nhảy địa chỉ IP hoặc cấu hình lại trạng thái click chọn vào chữ địa chỉ IP hoặc trạng thái tại giao diện ADMS: Cổng (Port): mặc định là 8081 hoặc có thể thay đổi giá trị cụ thể (Lưu ý chỉnh lại Port ngoài máy chấm công nếu khác 8081) Địa chỉ IP: Tương ứng với IP máy tính hiện tại Trạng Thái:

 Tự động tải: Tải thông tin người dùng ( tên nhân viên, vân tay, mã thẻ, mật mã), dữ liệu chấm công, trạng thái truy cập hiện tại.  Tự động tải và đồng bộ: Bao gồm tất cả các thao tác chức năng như tự động tải và thông tin người dùng từ máy đã đăng ký lên tất cả các máy chấm công đang nhận kết nối ADMS trong hệ thống Tất cả các thao tác từ ADMS đều hoàn toàn tự động đẩy về phần mềm và lưu vào cơ sở dữ liệu theo thời gian thực

| <ul> <li>Thông tin máy chủ</li> <li>Cổng</li> <li>8081</li> <li>Địa chỉ IP</li> <li>192.168.1.84</li> <li>Trang Thái</li> <li>Tư ĐÔNG TẠI VÀ ĐỒNG BÔ LÊN CÁC</li> </ul> |                                |        |  |  |  |
|----------------------------------------------------------------------------------------------------|--------------------------------|--------|--|--|--|
| Cống                                                                                                    | 8081                           | ]      |  |  |  |
| Địa chỉ IP                                                                                                    | 192.168.1.84                   | IP     |  |  |  |
| Trạng Thái                                                                                                    | TỰ ĐỘNG TÀI VÀ ĐỒNG BỘ LÊN CÁ( | C M# 🗸 |  |  |  |
|                                                                                                    | Lưu và thoát                   |        |  |  |  |

4. Tải nhân viên về máy tính (bao gồm hình ảnh khuôn mặt đăng ký từ máy FacePro):

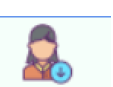

Từ giao diện chính của phần mềm click chọn lcon tải nhân viên Tải nhân viên Chọn máy chấm công cần >Chọn tải khuôn mặt ( nếu cần tải khuôn mặt từ máy iFace hoặc FacePro > click duyệt từ máy chấm công > tải về

|         | N                                                                                       | nân viên đã tải v | về từ Máy MCC00001 |                  |       |   | Nhân viê        | n mới chưa tải v | ê              |                   |          |  |
|---------|-----------------------------------------------------------------------------------------|-------------------|--------------------|------------------|-------|---|-----------------|------------------|----------------|-------------------|----------|--|
|         | Mã Nhân<br>Viên                                                                         | Tên Nhân<br>Viên  | Mã Chấm<br>Công    | Tên Chấm<br>Công | Mã Th |   | Mã Nhân<br>Viên | Tên Nhân<br>Viên | Mã Châ<br>Công | m Tên Chá<br>Công | ăm Mã Th |  |
| 4       |                                                                                         | Ш                 |                    |                  | *     | ₹ |                 | 10               |                |                   |          |  |
|         | Tải nhân viên mới         Cập nhật toàn bộ nhân viên         Tải vân tạy                |                   |                    |                  |       |   |                 |                  |                | Chọn tất cả       | Bò chọn  |  |
| ● Tái n | hân viên mới                                                                            |                   | Duyệt từ r         | náy chấm công    |       |   | 🔔 Tải về        | Chọn             | máy            | Máy MCC00001      | ~        |  |
| © Cập i | nhật toàn bộ nhân                                                                       | viên              |                    |                  | 0%    |   |                 |                  |                |                   |          |  |
| 🗷 Tải v | Tải nhân viên mới         Câp nhật toàn bộ nhân viên         Câp xhật toàn bộ nhân viên |                   |                    |                  |       |   |                 |                  |                |                   |          |  |
| Tái k   | chuôn mặt                                                                               |                   |                    |                  |       |   |                 |                  |                |                   |          |  |

Hình ảnh từ máy FacePro sẽ được lưu trong đường dẫn cài đặt MitaPro với thư mục Photo tương ứng.

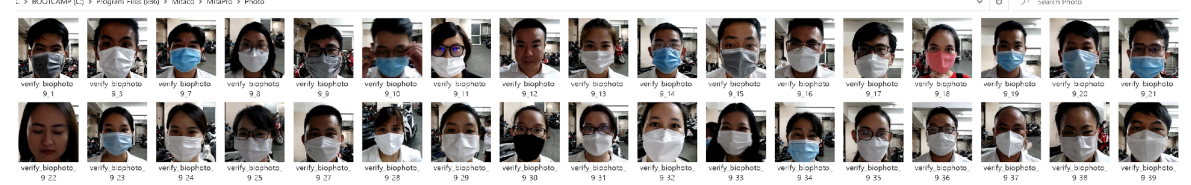

Khách hàng có thể chụp khuôn mặt từ các nguồn khác( máy chụp hình, điện thoại) sau đó chỉnh lại kích thước khung hình xuống 300x300 pixels, định dạng tên theo đúng format verify\_biophoto\_9\_Mã chấm công. Ví dụ: mã chấm công 1 thì format tương ứng sẽ là verify\_biophoto\_9\_1 Sau đó dùng chức năng tải nhân viên lên máy chấm công từ giao diện chính của phần mềm: Máy chấm công > tải dữ liệu > tải nhân viên lên máy chấm công.

Chọn nhân viên cần tải lên máy chấm công tương ứng > chuyển xuống > tick tải vân tay và khuôn mặt > tải lên máy chấm công.

Khách hàng có thể chuyển vân tay từ các máy chấm công Model khác sang máy chấm công FacePro và ngược lại (Các phần mềm trên thị trường chưa hỗ trợ)

| Office Analysis of Free Are                  | Tống số: 2 nhân viên     |                 |                |                  |           |          |          |  |     |                                       | TP  | hêt bi                             |     |
|----------------------------------------------|--------------------------|-----------------|----------------|------------------|-----------|----------|----------|--|-----|---------------------------------------|-----|------------------------------------|-----|
| Cau truc cong ty      Danh sách nhân viên mở | Mi Nhân<br>Viện          | Tên Nhân<br>Mên | Mã Châm<br>Côm | Tên Châm<br>Cônn | Mỹ Thế    | Cho Phés |          |  |     |                                       |     | Thiat Bi                           | l   |
| <ul> <li>Nhân viên nghi việc</li> </ul>      | I 1                      |                 | 1              | 000              | 1020991   | R        |          |  |     |                                       | •   | MW M0000001                        | 1   |
| - Congity                                    | 2                        |                 | 2              |                  | Grp=1TZ   | Ø        |          |  |     |                                       |     |                                    |     |
|                                              |                          |                 |                |                  |           |          |          |  |     |                                       |     |                                    | 1   |
|                                              |                          |                 |                |                  |           |          |          |  |     |                                       |     |                                    |     |
|                                              |                          |                 |                |                  |           |          |          |  |     |                                       |     |                                    |     |
|                                              |                          |                 |                |                  |           |          |          |  |     |                                       |     |                                    | 1   |
|                                              |                          |                 |                |                  |           |          |          |  |     |                                       |     |                                    |     |
|                                              |                          |                 |                |                  |           |          |          |  |     |                                       |     |                                    | 1   |
|                                              |                          |                 |                |                  |           |          |          |  |     |                                       |     |                                    | 1   |
|                                              | Libin mil bolir téo nhin | uite.           |                |                  |           |          |          |  | Tim | discustored and advanced and advanced | _   |                                    |     |
|                                              | (mp/mr.c)c arman         |                 |                |                  |           |          |          |  |     | and reacted and reacted in a second   | 1.0 |                                    |     |
|                                              | Ahan vien tai len may    | Tén Mhin III    | 45 (h/m T      | ian dhim         |           |          |          |  |     |                                       |     |                                    |     |
|                                              | Vén                      | vên c           | tông C         | ing /            | vă Thé Pl | an Quyên | Cho Phép |  |     |                                       |     |                                    |     |
|                                              |                          |                 |                |                  |           |          |          |  |     |                                       |     |                                    |     |
|                                              |                          |                 |                |                  |           |          |          |  |     |                                       |     |                                    |     |
|                                              |                          |                 |                |                  |           |          |          |  |     |                                       |     |                                    |     |
|                                              |                          |                 |                |                  |           |          |          |  |     |                                       |     |                                    | 1   |
|                                              |                          |                 |                |                  |           |          |          |  |     |                                       | N   | Ali dung tél lén<br>21 Nawini dina |     |
|                                              |                          |                 |                |                  |           |          |          |  |     |                                       |     | Ulin tay                           |     |
|                                              |                          |                 |                |                  |           |          |          |  |     |                                       |     | ll Khuôn mặt                       |     |
|                                              |                          |                 |                |                  |           |          |          |  |     |                                       |     | Tá lên máy châm công               |     |
|                                              |                          |                 |                |                  |           |          |          |  |     |                                       |     |                                    |     |
|                                              |                          |                 |                |                  |           |          |          |  |     |                                       |     | xoa man ken tren may               |     |
|                                              |                          |                 |                |                  |           |          |          |  |     |                                       |     | Loyibó                             | i   |
|                                              |                          |                 |                |                  |           |          |          |  |     |                                       |     | Logibó tất cả                      | i l |
|                                              |                          |                 |                |                  |           |          |          |  |     |                                       |     |                                    | ä   |
|                                              |                          |                 |                |                  |           |          |          |  |     |                                       |     |                                    |     |
|                                              |                          |                 |                |                  |           |          |          |  |     |                                       |     |                                    |     |
|                                              |                          |                 |                |                  |           |          |          |  |     |                                       |     |                                    |     |
|                                              |                          |                 |                |                  |           |          |          |  |     |                                       |     | 85                                 |     |

### 5. Tải dữ liệu chấm công:

Có 3 tính năng tải trên MitaPro:

-Chỉ dữ liệu mới: Tải những dữ liệu mới nhất kể từ lần cuối tải dữ liệu trước đó. ( cách tải dữ liệu nhanh nhất hiện tại )

**Lưu ý**: Phần mềm sẽ tự động chuyển sang tải tất cả nếu máy không có chức năng tải nhanh

Ví dụ: Khi đã chọn tải dữ liệu mới từ ngày 01/02/2022 cho đến ngày hiện tại là ngày 07/02/2022. Thì kể từ lần chọn tải dữ liệu mới tiếp theo sẽ ghi nhận tải từ ngày 07/02/2022 trở về sau.

-Tải theo thời gian: Tải dữ liệu theo thời gian chỉ định theo tùy chọn người dùng từ ngày, đến ngày cần tải.

-Tải tất cả: Duyệt tất cả dữ liệu từ ngoài máy chấm công và tải dữ liệu chưa được ghi nhận vào phần mềm.

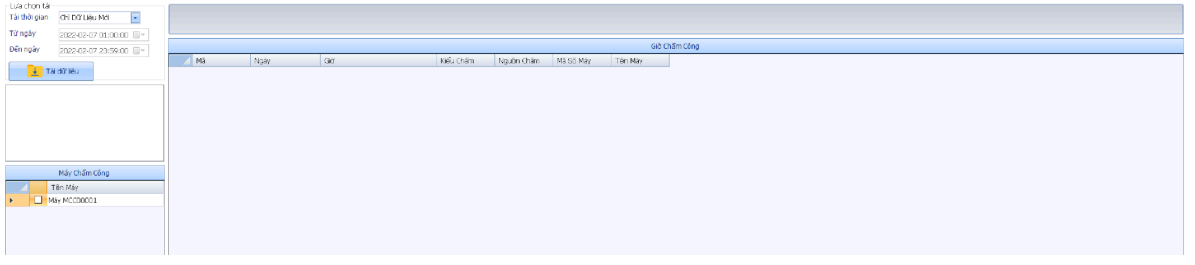

#### 6. Cấu hình ca làm việc:

Tại giao diện chính chọn Ca làm việc

Thêm mới > nhập tên ca > nhập giờ vào làm và giờ kết thúc làm việc. Phần mềm sẽ tự động điều chỉnh khoảng thời gian nhận ca phù hợp nhất theo giờ làm đã khai báo vào các khung: Bắt đầu vào, kết thúc vào, bắt đầu ra, kết thúc ra.

Bắt đầu vào và kết thúc vào: Dùng để xác định nhận chấm giờ vào ca. Bắt đầu ra và kết thúc ra: Dùng để xác định nhận chấm giờ ra ca.

1 ca hợp lệ là khi giờ vào nằm trong khoảng thời gian Bắt đầu vào và kết thúc vào, và giờ ra nằm trong khoảng thời gian bắt đầu ra và kết thúc ra. Ví dụ ca HC như hình dưới: (08h-17h)

Nhân viên chấm vào lúc 07h30 sẽ thỏa và nằm trong khoảng Bắt đầu vào và kết thúc vào là từ 05h đến 12h00

Nhân viên chấm ra lúc 17h15 sẽ thỏa và nằm trong khoảng thời gian bắt đầu ra và kết thúc ra từ 12h01 đến 23h59

| 81   | hêm mới 💾 Lưu                                            | 🖧 Xóa                             |                                   |                                                                                                    |                                                                                                    |                                |                                                                                                    |
|------|----------------------------------------------------------|-----------------------------------|-----------------------------------|----------------------------------------------------------------------------------------------------|----------------------------------------------------------------------------------------------------|--------------------------------|----------------------------------------------------------------------------------------------------|
| Danh | sách ca làm việc —                                       |                                   | _                                 | Ca làm việc Tăng ca                                                                                                    |                                                                                                    |                                |                                                                                                    |
|      | Ca Lâm Việc<br>Ca Lâm Việc<br>HC<br>Ca 1<br>Ca 2<br>Ca 2 | GO Váo<br>06:00<br>06:00<br>14:00 | Giờ Ra<br>17:00<br>14:00<br>22:00 | Ca làm việc<br>Giờ vào làm việc<br>Giờ vào làm việc<br>Giờ kết thúc làm việc<br>Tổng giờ trong ca làm việc<br>Giờ bắt đầu nghi trưa<br>Giờ kết thúc nghỉ trưa<br>Tổng giờ nghi trưa<br>Cổng tính<br>Bắt đầu vào<br>Kết thúc vào<br>Bắt đầu vào<br>Kết thúc vào<br>Bắt đầu ra<br>Kết thúc ra | HC<br>06:00 ©<br>17:00 ©<br>12:00 ©<br>13:00 ©<br>1<br>1:00 ©<br>1<br>1:00 ©<br>1<br>1:00 ©<br>1<br>2:01 ©<br>0<br>0<br>0<br>0 | <pre>công công phút phút</pre> | El trắ, về sởn<br>Trừ giờ đi trễ<br>Trừ giờ đi tảm tế<br>Trừ giờ về sớm<br>Cho phép di tảm tế<br>Bắt đầu tính đi tiế từ thời gian này<br>El ti Thêm mới > nhập tên ca làm việc<br>Bả: Thêm mới > nhập tên ca làm việc<br>Bả: Nhập giờ vào làm việc, giờ kết thúc làm việc, thời gian nghỉ trưa (nếu có)<br>Sang tab tăng ca, tick vào lầm việc<br>Bả: Lưu ca làm việc |
|      |                                                          |                                   |                                   | 📗 🗐 Tính bù trừ cho ca này (nếu đi làm tr                                                                                                    | ễ thỉ có thể đi về t                                                                                                    | rễ để không                    | bị trừ giờ, không tính tăng ca)                                                                                                    |

#### 7. Tính công và xuất excel:

Từ giao diện chính của phần mềm click chọn Báo cáo

Báo Cáo

Chọn nhân viên từ danh sách phòng ban > chọn từ ngày, đến ngày cần tính công > Tính toán.

Nếu duyệt trong khoảng thời gian phần mềm chưa được tải dữ liệu, phần mềm sẽ hiện thông báo nhắc nhở tải dữ liệu từ máy chấm công về trước.

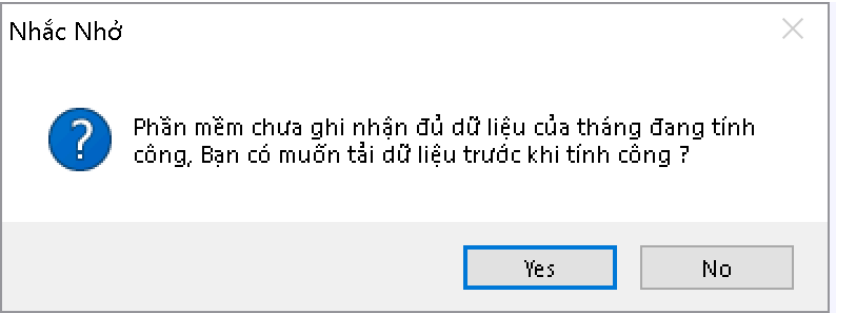

Trên giao diện tính công. Phần mềm hỗ trợ thêm/sửa/xóa giờ trực tiếp theo từng nhân viện cụ thể:

| hứ hai<br>hứ hai<br>cáo/ Xuất excel | Tính toán |    | Có tỉn | -  | Tổng số ngày tính công: 1<br>Tổng số nhân viên chọn tính công: 2<br>Tổng số dòng tính công: 2 |                         |     |      |     |           |    |    |   |
|-------------------------------------|-----------|----|--------|----|-----------------------------------------------------------------------------------------------|-------------------------|-----|------|-----|-----------|----|----|---|
| Ngày                                | Thứ       | Ca | Và     | 0  | Ra                                                                                            | Công                    | , ( | Giờ  | Trễ | Vê<br>Sớm | Vê | ТС |   |
| 07/02/2022                          | Hai       | HC |        | 59 | 17:04<br>Sửa G<br>Xóa G<br>Thêm                                                               | <u>n.</u><br>iið<br>Gið | 38  | 7.02 | 59  | 0         | 4  | -  | 0 |
|                                     |           |    |        |    |                                                                                               | A.                      |     |      |     |           |    |    |   |

Sau khi chỉnh sửa click tính toán lại để cập nhật lại dữ liệu đã chỉnh sửa Tính công trên MitaPro phiên bản mới nhanh hơn các phiên bản cũ trước đó đã được phát triển cụ thể:

- Nhanh hơn 100% phiên bản MitaProV2 (đã ngưng phát triển từ 2017)
- Nhanh hơn 70% phiên bản MitaProV1 (đã ngưng phát triển từ 2020) Qúy khách đã và đang sử dụng sản phẩm chấm công từ Minh Tân vui lòng nâng cấp sang bản MitaPro mới nhất từ trang web để được trải nghiệm các tính năng mới nhất.

#### 8. Lời kết:

Phần mềm MitaPro bản mới nhất tương thích với tất cả các sản phẩm thuộc từ các thương hiệu được tin dùng hàng đầu như: Mita, Ronald Jack, Granding, Gigata, ...

Tương thích và đồng bộ được khuôn mặt, vân tay với dòng máy chấm công khuôn mặt nhận diện khẩu trang mới FacePro với các sản phẩm hiện đang được công ty phân phối trên thị trường như:

- X628 PRO
- 6869
- 4000TID-C
- 5000TC-WIFI

- 3000TID
- TFT 500/600/900
- T8
- T8A
- T9
- 879A
- 879C
- 6868
- S800
- FA-113
- iFace
- ...

Tất cả các tính năng nổi bật trên được tặng kèm hoàn toàn miễn phí khi khách hàng mua máy.

Nếu quý khách có nhu cầu **viết lại phần mềm theo yêu cầu**, **phần mềm kiểm xưởng** ( khống chế giờ làm việc của công nhân), **thiết kế mẫu report** theo yêu cầu vui lòng liên hệ hotline: **0917.207.028**